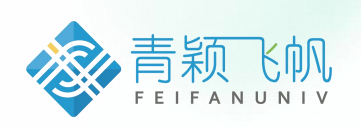

# 学生学位申请手册

# 东华理工大学 继续教育学院

版本:2025年1月

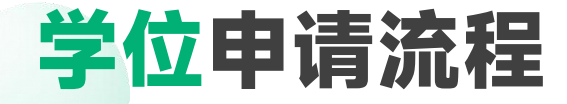

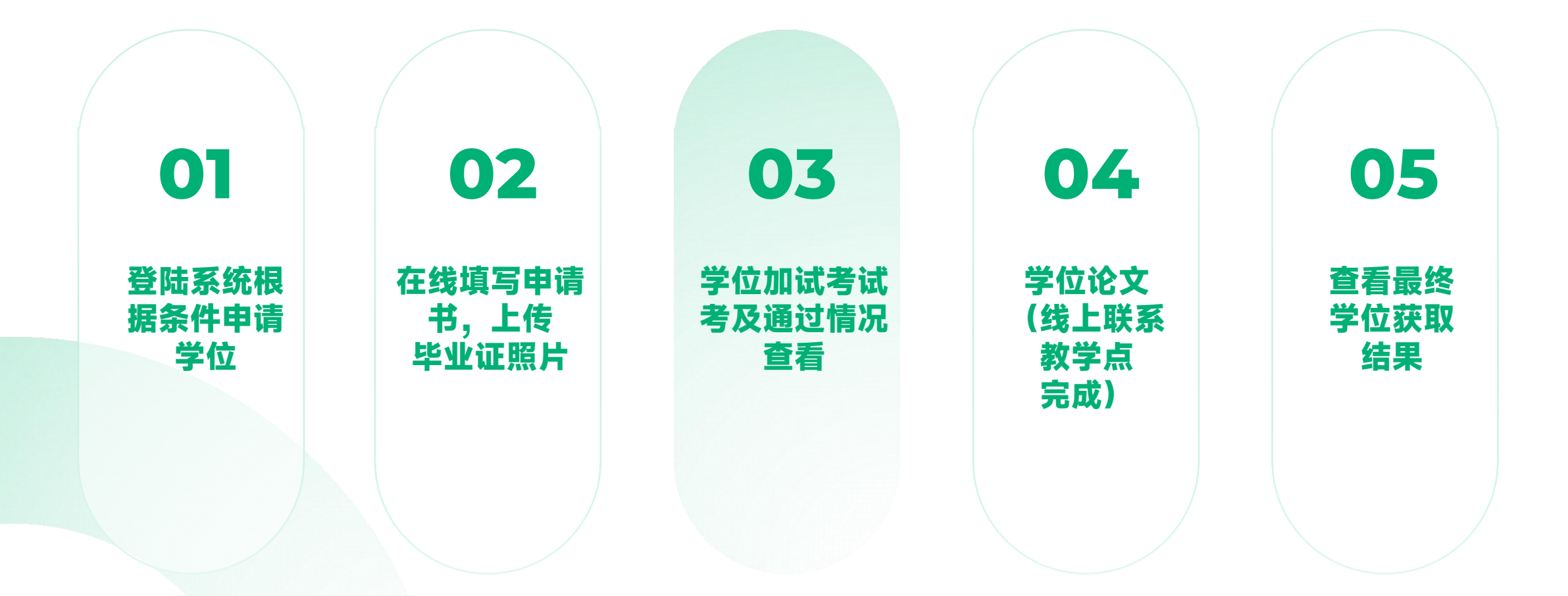

## 学位各环节流程时间点\_\_\_

| 环节                                           | 开始时间                | 截止时间                 | 备注                                |
|----------------------------------------------|---------------------|----------------------|-----------------------------------|
| 申请环节:<br>1.在线申请<br>2.学位申请表在线签名<br>3.上传毕业证书照片 | <b>2025</b> 年1月 22日 | <b>2025</b> 年2 月15 日 | 照片必须是 <b>JPEG</b> 图像格<br>式,其他格式无效 |
| 学位课程加试                                       | 学校另行                | 亍通知                  | 等待通知,参加线上考试                       |
| 学位论文                                         | 学校另行                | 亍通知                  | 加试通过与教学点联系,<br>线上完成               |
| 查看最终学位获得结果                                   | 学校另行                | 亍通知                  | 以学校结果发布为准                         |

### 登陆系统根据条件申请学位 -

| ±   ₩₩₩₩₩₩₩ 首<br>\$90₩9₩₩<br>首页 / 毕业学位 / 学位                                                                             | 页 课程学习<br>流程                                                                           | 直播        | 考试安排▼ | 论文- | 毕业学位 •<br>毕业流程<br>学位流程 | 信息变更 | <b>位置:</b><br>点击毕业学位 <b>-</b> 学位流程模块                                                                                                    |
|----------------------------------------------------------------------------------------------------|----------------------------------------------------------------------------------------|-----------|-------|-----|------------------------|------|----------------------------------------------------------------------------------------------------|
| <ul> <li>二学位申请</li> <li>学位批次: 演示流程</li> <li>申请说明:</li> <li>申请条件 ○1.学位外语述</li> <li>○2.毕业审核道</li> <li>○3.毕业时间存</li> </ul> | 1<br>1<br>1<br>1<br>1<br>1<br>1<br>1<br>1<br>1<br>1<br>1<br>1<br>1<br>1<br>1<br>1<br>1 | 1/07/31之间 |       |     | 申请学位                   |      | <ul> <li>申请条件:</li> <li>系统会自动判定是否符合3项申请条件即:</li> <li>1.学位外语通过</li> <li>2.毕业审核通过(符合已毕业条件)</li> <li>3.毕业时间在规定范围内</li> <li>若三项申请条件系统均打勾,可点击</li> <li>申请学位按知进)下一环节</li> </ul> |

## 在线填写申请书,上传毕业证书扫描件

| <b>提交</b><br>の学位申请书审核 | 未审核<br>② 论文学位审核 | 未审核<br>③ 学位考试审核 | 未甲核     |
|-----------------------|-----------------|-----------------|---------|
| O FILLING DITIES      | C ROAT METR     | 9 3 13 3 Method | U 12 th |
| • 审核结果:未提交审           | 核               |                 |         |
| 学位申请书说明               |                 |                 |         |
| 暂无                    |                 | 第一步             |         |
| 申请方式                  |                 |                 |         |
| 在线申请                  |                 |                 |         |
| 学位申请书*                |                 |                 |         |
| ■ 在线申请                |                 |                 |         |
| 毕业证书扫描件               |                 |                 |         |
|                       |                 |                 |         |
|                       | ◆上传材料           |                 |         |
|                       | 支持图片/pdf格式      |                 |         |
|                       |                 |                 |         |

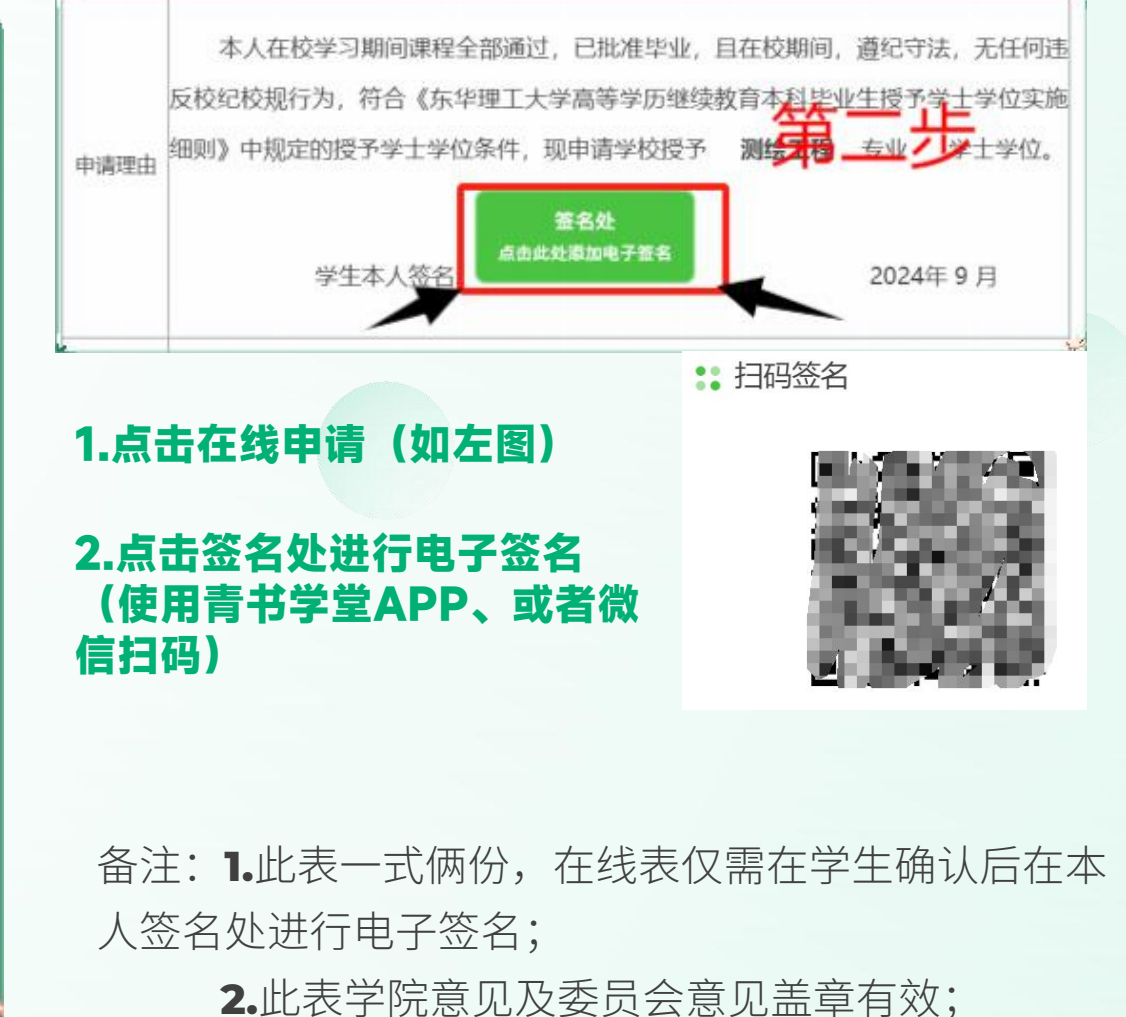

## 在线填写申请书,上传毕业证书扫描件

#### 毕业证书图片上传

如右图所示,点击上传毕业证书扫 描件。

格式要求:必须是**JPEG**图像格式, 其他格式无效,图片需内容清晰完 整。

<mark>上传后点击提交,流程结束</mark>。

| <mark>较</mark><br>① 学位申请书审核 | 未审核<br>② 论文学位审核     | 未审核<br>③ 学位考试审核 | 未审核<br>④ 终审 |
|-----------------------------|---------------------|-----------------|-------------|
| 9 前核结果:未提交前                 | 1位                  |                 |             |
| <b>学位申请书说明</b><br>智无        |                     |                 |             |
| <b>申请方式</b><br>在线申请         |                     |                 |             |
| 学位申请书*                      |                     |                 |             |
| 毕业证书扫描件                     |                     |                 |             |
|                             | ◆上传材料<br>支持图片/pdf格式 |                 |             |
| <ul> <li>毕业证书扫描</li> </ul>  | ‡jpg ΰ              |                 |             |
|                             |                     |                 |             |

### 学位加试考试及通过情况查看

学位加试考试另行通知,届时在系统参加学位加试课程考试,结束后可在该位置查看对应的通过结果。 若考试通过联系教学点进入下一个学位论文环节。

| )学位申请书审核           | 未审核<br>② 论文学位审核 | 未审核<br>③ 学位考试审核 | 审核中<br>④ 终审 |
|--------------------|-----------------|-----------------|-------------|
| 审核结果:未审核<br>学位课程名称 | 成绩              | (分)             | 考试状态        |
|                    |                 | 没有找到匹配的记录       |             |

学位论文(线上流程)

東華理Z大學 EAST CHINA UNIVERSITY OF TECHNOLOGY

学位论文(设计)

| 题 | 目:    |
|---|-------|
|   |       |
|   | 教学点:  |
|   | 学生姓名: |
|   | 专 业:  |
|   | 学 号:  |
|   | 指导老师: |

1.学位加试课程成绩通过后与所属教学点联系, 按照学校要求完成学位论文,提交论文和查重报告,填写论文统计表。
2.教学点联系方式请参照附件4:有资格申报学位学生所属校外教学点的联系方式

### **查看最终学位获取结果**

#### 在学位结果查询开放后,最终的学位审核结果可在终审模块查看。

|             | 学位流程     |                                                                                                    |      |  |
|-------------|----------|----------------------------------------------------------------------------------------------------|------|--|
| 甬过          | 通过       | 通过                                                                                                    | 通过   |  |
| ① 学位申请书审核   | ② 论文学位审核 | ③ 学位考试审核                                                                                                    | ④ 终审 |  |
| 审核结果:学校审核通过 | ±        |                                                                                                    |      |  |
|             |          |                                                                                                    |      |  |
|             |          |                                                                                                    |      |  |
|             |          |                                                                                                    |      |  |
|             |          |                                                                                                    |      |  |
|             |          |                                                                                                    |      |  |
|             |          | 軍核通过                                                                                                    |      |  |
|             | 恭        | () しんのういまでは、「「「「「」」」では、「「」」では、「「」」では、「」」では、「」、「」」では、「」」では、「」」では、「」」では、「」」では、「」」では、「」」では、「」」では、「」」では、「」、「」、「」、「」、「」、「」、「」、「」、「」、「」、「」、「」、「」、 |      |  |

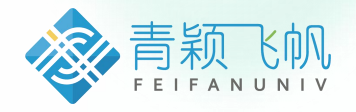

# **感谢观看** THANK YOU WATCHING

2025年1月